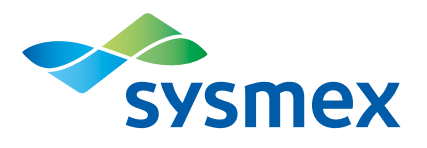

## DiffPad – Eine neue Tastatur zur manuellen Differenzierung

Xtra Austria | Februar 2011 | Nr. 1

Aufgrund zahlreicher Kundenanfragen hat Sysmex Austria eine neue Diff-Tastatur im Programm. Das Ziel dieses »DiffPad« genannten Produktes ist es, die teils antiquierten Zählgeräte für die manuelle Differenzierung durch ein modernes, voll mit der Labor-EDV kompatibles Gerät zu ersetzen und die Erfassung der manuellen (mikroskopischen) Differenzierung für Sie zu vereinfachen.

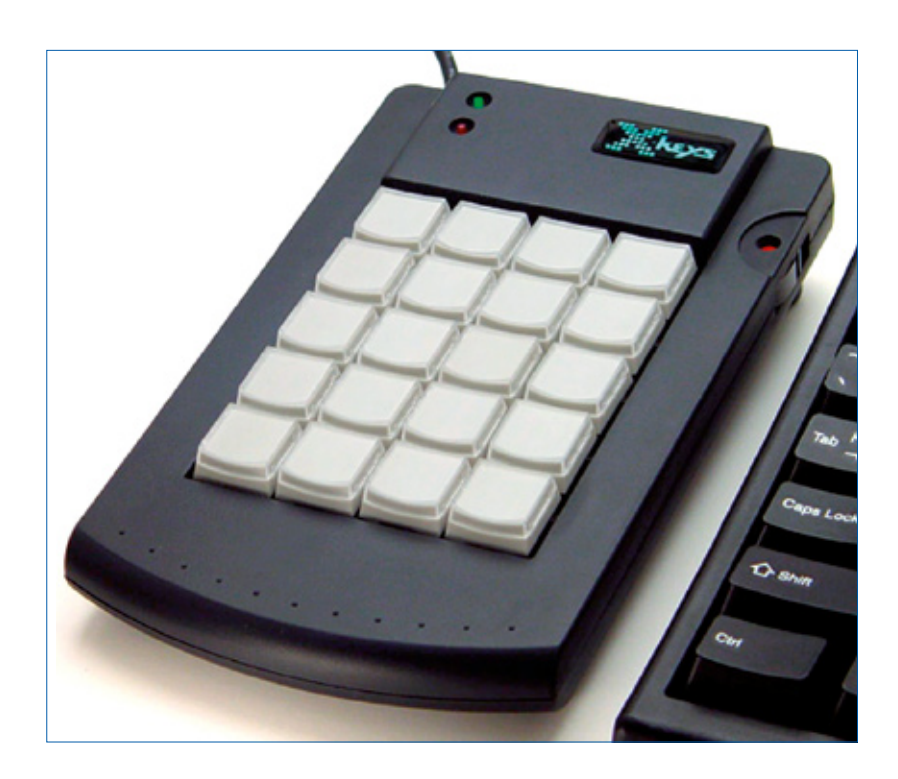

Es besteht aus einer frei konfigurierbaren Tastatur mit 20 Tasten und einer Software zur Datenerfassung. Das Funktionsspektrum umfasst die freie Zuordnung der einzelnen Zellpopulationen (und deren Benennung im Tastenfeld) sowie Sonderfunktionen zu bestimmten Tasten. Um jederzeit Korrekturen vornehmen zu können, ist die Zählrichtung, das heißt aufwärts- und abwärts, auf Tastendruck veränderbar. Sind die voreingestellten 100 zu differenzierenden Zellen zu wenig, so ist es möglich, das Zähllimit schrittweise zu erhöhen. Ist die voreingestellte Zellzahl erreicht, so ertönt eine Signalmelodie, die dem Benutzer das Ende des Zählvorganges anzeigt.

Die Anordnung der Zellpopulationen auf dem Tastenfeld ist frei einstellbar und kann jederzeit geändert werden. Falls gewünscht, kann man einzelne Populationen aus der Total-Zellzahl exkludieren. Es ist möglich, eine bidirektionale Online-Anbindung an die Labor-EDV über das SUIT-Protokoll zu erstellen. Dabei können Patientendaten (inkl. Kommentar) vom LIS abgefragt und die Resultate an das LIS gesendet werden. Die Patientendaten können einfach in einer eigenen Maske bearbeitet und verwaltet werden. Der Befundausdruck ist frei definierbar, und auch die Druckreihenfolge der Populationen ist vom Benutzer einstellbar. Alle gezählten Werte werden in einer Patientendatenbank gespeichert, wodurch auch, falls vom Anwender gewünscht, die Patientenvorwerte am Bildschirm angezeigt werden können.

Das DiffPad verfügt über einen USB-Anschluss. Somit ist das es an jeden handelsüblichen PC anschließbar. Als einzige Systemvoraussetzung sollte Windows XP oder höher und ein freier USB-Anschluss vorhanden sein. Die Software kann somit auf jedem bereits im Labor verfügbaren PC installiert werden. Auch die Installation der Software ist äußerst einfach und selbsterklärend.

## Hauptmaske

Auf der Hauptmaske befinden sich die Anzeigen der Patientendaten, der Tastenfelder, des Zählstandes und eine Statuszeile. In dieser Statusleiste sind das aktuelle Zähllimit, die Zählrichtung und der Status der LIS-Verbindung abzulesen.

| Sa<br>Pa<br>Ko | ei Vorwe<br>mple-ID<br>atienten-ID<br>mmentar | rte | 4          | Vorn<br>Naci | ame Ma:<br>hname Mu: | <<br>sterma | Inn       |         |
|----------------|-----------------------------------------------|-----|------------|--------------|----------------------|-------------|-----------|---------|
|                | BAS:<br>0                                     | 0   | MON:<br>0  | 0            | NRBC:<br>0           | 0           | MYB:<br>0 | 0       |
|                | EOS:<br>0                                     | 0   | LYZ:<br>22 | 0            | PRZ:<br>0            | 0           | Auf/Ab    |         |
|                | PLA:<br>0                                     | 0   | SEG:<br>0  | 0            | MYZ:<br>0            | 0           | PAT       |         |
|                | DIV:<br>0                                     | 0   | STA:<br>0  | 0            | MET:<br>0            | 0           | LIS       |         |
|                | Raise                                         |     | BB:<br>11  | 0            | CC:<br>O             | 0           | FF:<br>0  | 0       |
|                | Patient                                       |     | Quer       | у            | Sender               | n           | Total:    | 0       |
|                | Speicher                                      | n   |            |              | Beende               | n           |           |         |
|                | Speicher                                      | n   |            |              | _                    | Beende      | Beenden   | Beenden |

Falls der Patient bekannt ist, können Vorwerte (grün) über den Menüpunkt »Vorwerte / Vorwerte einblenden« angezeigt werden.

Die Tastenfelder sind unterschiedlich eingefärbt:

- Schwarz: Zellpopulationen die in die Gesamtzellzahl inkludiert werden.
- Rot: Zellpopulationen die nicht in die Gesamtzellzahl inkludiert werden.
- Blau: Funktionstasten, die die Bedienung des DiffPad erleichtern.

Durch Drücken der Schaltfläche »Patient« oder einer Taste, der die entsprechende Funktionalität zugewiesen wurde, erscheint das folgende Fenster:

| 🔁 Patient    |          | <b>B</b> X |
|--------------|----------|------------|
| Sample-ID    | Vorname  | ОК         |
| Patienten-ID | Nachname | Löschen    |
| Kommentar    |          | Query      |

Hier können die entsprechenden Felder mit den Patientendaten ausgefüllt werden. Diese werden bei einer LIS-Anbindung automatisch aufgefüllt, wenn man nach Eingabe der Sample-ID, über Tastatur oder angeschlossenen Barcode-Leser, die Schaltfläche »Query« drückt. Diese Patientendaten werden in einer Patientendatenbank gespeichert. Über die Patienten ID ist die Eindeutigkeit gewährleistet.

Durch Doppelklicken in einem der Felder wird die Tabelle der bekannten Patienten eingeblendet, und der gewünschte Patient kann ausgewählt werden.

| PallD | Vorname | Nachname   |   |
|-------|---------|------------|---|
| 111   | James   | Bond       |   |
| 1111  | James   | Brown      |   |
| 321   | Frank   | Zappa      | 1 |
| 654   | Max     | Mustermann | ] |
| 768   | Eduard  | Mustermann | 1 |
| 907   | Erna    | Musterfrau | 1 |
|       |         | Cabladian  |   |

## Patientendatenbank

Bereits gemessene Proben können aufgerufen werden, wobei die Sortierung nach Namen, Datum, Patienten ID oder Sample ID erfolgen kann.

|                 | Vorwerte einblenden Ctrl+V |   |      |   | Ctrl+V     |                  | 14     |  |  |
|-----------------|----------------------------|---|------|---|------------|------------------|--------|--|--|
| Patie Datenbank |                            |   |      |   | nach PatID | Ctrl+I<br>Ctrl+N |        |  |  |
| Komm            | enta                       |   |      | _ |            | nach Datum       | Ctrl+A |  |  |
| RA              | S.                         | 0 | MON: | 0 | NBBC: 0    | nach SampleID    | Ctrl+S |  |  |

| ļ | SampleID | PallD | Nachname   | Vomame | Dalum                 | Kommenilar    | Name_Feld1 | West_Feld1 | Name_Feld2 | Wert_Feld2 | Name_Feld3 | Wart_Feld3 | Name_Feld4 | N |
|---|----------|-------|------------|--------|-----------------------|---------------|------------|------------|------------|------------|------------|------------|------------|---|
| l | 123      | 321   | Zappa      | Frank. | 5/21/2010 10:55:02 AM | Joes Garage   | BAS        | 0          | MON        | 28         | NRBC       | 0          | M'i'B      | ( |
| I | 456      | 654   | Mustermann | Мах    | 5/21/2010 10:56:45 AM |               | BAS        | 0          | MON        | 0          | NRBC       | 0          | MY/B       | 0 |
| I | 789      | 987   | Musterfrau | Ema    | 5/21/2010 10:57:31 AM | Testkommentar | BAS        | 0          | MON        | 3          | NRBC       | 0          | MYB        | 0 |
| Ι | 222      | 111   | Eond       | James  | 5/25/2010 8:50:51 AM  |               | BAS        | 0          | MON        | 0          | NRBC       | 0          | MY/B       | 0 |
| ] | 111      | 111   | Eond       | James  | 5/25/2010 1:37:26 PM  | lest          | BAS        | 0          | MON        | 0          | NRBC       | 0          | MN/B       | 0 |
| Ι | 444      | 111   | Eond       | James  | 5/25/2010 1:56:26 PM  |               | BAS        | 0          | MON        | 0          | NRBC       | 0          | MY/B       | 0 |
| I | 1111     | 1111  | Erown      | James  | 5/25/2010 1:58:02 PM  | Testkommentar | BAS        | 0          | MON        | 0          | NRBC       | 0          | MY/B       | 0 |
| Ι | 1112     | 111   | Eond       | James  | 5/25/2010 2:02:01 PM  | Testkommentar | BAS        | 0          | MON        | 0          | NRBC       | 0          | MY/B       | 0 |
| 1 | 11212    | 768   | Mustermann | Eduard | 5/26/2010 2:16:53 PM  | Testkommentar | BAS        | 0          | MON        | 0          | NRBC       | 0          | MY/B       | 0 |
| T | 222222   | 987   | Musterfrau | Ema    | 5/26/2010 10:48:10 PM | Testkommentar | BAS        | 0          | MON        | 0          | NRBC       | 0          | MY/B       | 0 |

Es können ein oder mehrere Datensätze ausgewählt werden, um diese nochmals an das LIS zu versenden, zu drucken, an Excel zu versenden, in die Windows-Zwischenablage zu kopieren oder in einem Zoom-Fenster einzeln darzustellen. Dies geschieht über ein Popup-Menü, welches mittels Drücken der rechten Maustaste aufgerufen wird:

| 222 | 111      | Bond | James  | 5/25/2010 8:50:51 AM  |
|-----|----------|------|--------|-----------------------|
| 1   |          |      | James  | 5/25/2010 1:37:26 PM  |
| Ser | nde an L | IS   | James  | 5/25/2010 1:56:26 PM  |
| Ко  | pieren   |      | James  | 5/25/2010 1:58:02 PM  |
| Ser | de an F  | vcel | James  | 5/25/2010 2:02:01 PM  |
| JEI | ide an L | ACCI | Eduard | 5/26/2010 2:16:53 PM  |
| Dru | ucken    |      | Erna   | 5/26/2010 10:48:10 Pt |
| Zo  | om       |      |        |                       |

## **Zoom-Fenster**

Patientendaten können in einer einfachen Weise dargestellt werden:

|                                                                                              | 2/10                                      |      |   |
|----------------------------------------------------------------------------------------------|-------------------------------------------|------|---|
| James Bond                                                                                   |                                           | *    | 1 |
| PalientenID<br>SampleID<br>Datum<br>Kommentar                                                | 111<br>111<br>25.05.2010 13:37:25<br>tws: |      |   |
| BAS<br>MON<br>NHBC<br>EOS<br>LYZ<br>PRZ<br>PRZ<br>PRZ<br>PRZ<br>PRZ<br>PRZ<br>FF<br>FF<br>FF |                                           |      |   |
| 4                                                                                            |                                           | , -  |   |
| «<<   +                                                                                      | opieran [Schließen]                       | > >> | 1 |

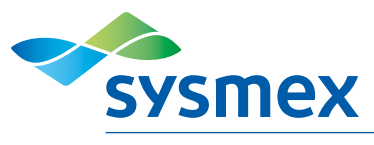